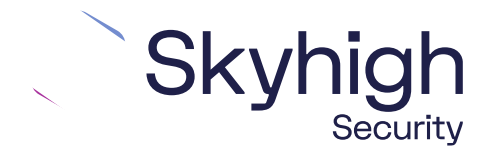

Skyhigh<sup>®</sup> Security Service Edge (SSE)

IPSec Silver Peak Edge Connect

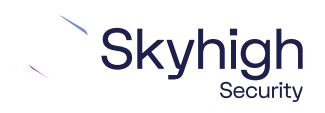

Page 1 of 12

### **Table of Contents**

| HUB AND SPOKE ARCHITECTURE       3         DIRECT TO CLOUD       4         CONFIGURING IPSEC SITE-TO-SITE WITH SILVER PEAK       4         IPSEC SITE-TO-SITE OVERVIEW       4         ENVIRONMENT.       4         SETUP INCLUDES.       4         CONSIDERATIONS FOR CONFIGURING IPSEC SITE-TO-SITE       5         FINDING THE BEST AVAILABLE POINTS OF PRESENCE       5         CONFIGURING AN IPSEC VPN TUNNEL WITH SILVER PEAK EDGECONNECT       6         CLIENT ADDRESS       9         FULLY QUALIFIED DOMAIN NAME       10         USER FQDN       11 | INTRODUCTION TO SD-WAN ARCHITECTURE                           |
|----------------------------------------------------------------------------------------------------|---------------------------------------------------------------|
| DIRECT TO CLOUD       4         CONFIGURING IPSEC SITE-TO-SITE WITH SILVER PEAK       4         IPSEC SITE-TO-SITE OVERVIEW       4         ENVIRONMENT       4         SETUP INCLUDES       4         CONSIDERATIONS FOR CONFIGURING IPSEC SITE-TO-SITE       5         FINDING THE BEST AVAILABLE POINTS OF PRESENCE       5         CONFIGURING AN IPSEC VPN TUNNEL WITH SILVER PEAK EDGECONNECT       6         CLIENT ADDRESS       8         SPECIFIC IPV4 ADDRESS       9         FULLY QUALIFIED DOMAIN NAME       10         USER FQDN       11        | HUB AND SPOKE ARCHITECTURE                                    |
| CONFIGURING IPSEC SITE-TO-SITE WITH SILVER PEAK       4         IPSEC SITE-TO-SITE OVERVIEW       4         ENVIRONMENT       4         SETUP INCLUDES       4         CONSIDERATIONS FOR CONFIGURING IPSEC SITE-TO-SITE       5         FINDING THE BEST AVAILABLE POINTS OF PRESENCE       5         CONFIGURING AN IPSEC VPN TUNNEL WITH SILVER PEAK EDGECONNECT       6         CLIENT ADDRESS       8         SPECIFIC IPV4 ADDRESS       9         FULLY QUALIFIED DOMAIN NAME       10         USER FQDN       11                                        | DIRECT TO CLOUD                                               |
| IPSEC SITE-TO-SITE OVERVIEW       4         ENVIRONMENT.       4         SETUP INCLUDES       4         CONSIDERATIONS FOR CONFIGURING IPSEC SITE-TO-SITE       5         FINDING THE BEST AVAILABLE POINTS OF PRESENCE       5         CONFIGURING AN IPSEC VPN TUNNEL WITH SILVER PEAK EDGECONNECT       6         CLIENT ADDRESS       8         SPECIFIC IPV4 ADDRESS       9         FULLY QUALIFIED DOMAIN NAME       10         USER FQDN       11                                                                                                    | CONFIGURING IPSEC SITE-TO-SITE WITH SILVER PEAK4              |
| ENVIRONMENT.       4         SETUP INCLUDES.       4         CONSIDERATIONS FOR CONFIGURING IPSEC SITE-TO-SITE       5         FINDING THE BEST AVAILABLE POINTS OF PRESENCE       5         CONFIGURING AN IPSEC VPN TUNNEL WITH SILVER PEAK EDGECONNECT       6         CLIENT ADDRESS       9         FULLY QUALIFIED DOMAIN NAME       10         USER FQDN       11                                                                                                    | IPsec site-to-site overview                                   |
| SETUP INCLUDES                                                                                                    | ENVIRONMENT                                                   |
| CONSIDERATIONS FOR CONFIGURING IPSEC SITE-TO-SITE                                                                                                    | SETUP INCLUDES                                                |
| FINDING THE BEST AVAILABLE POINTS OF PRESENCE                                                                                                    | CONSIDERATIONS FOR CONFIGURING IPSEC SITE-TO-SITE             |
| CONFIGURING AN IPSEC VPN TUNNEL WITH SILVER PEAK EDGECONNECT                                                                                                    | FINDING THE BEST AVAILABLE POINTS OF PRESENCE                 |
| CLIENT ADDRESS                                                                                                    | CONFIGURING AN IPSEC VPN TUNNEL WITH SILVER PEAK EDGECONNECT6 |
| SPECIFIC IPV4 ADDRESS                                                                                                    | CLIENT ADDRESS                                                |
| FULLY QUALIFIED DOMAIN NAME                                                                                                    | SPECIFIC IPv4 Address                                         |
| User FQDN11                                                                                                    | FULLY QUALIFIED DOMAIN NAME                                   |
|                                                                                                    | User FQDN11                                                   |

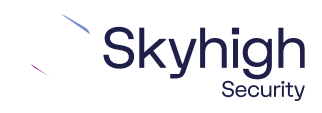

Page 2 of 12

# Introduction to SD-WAN Architecture

A Software-Defined Wide Area Network (SD-WAN) is a virtual WAN architecture that simplifies the connectivity, management, and operation of a traditional WAN.

As more companies shift to cloud applications, the result is a higher demand for bandwidth and direct internet connections to remote locations. Traditional MPLS networks are secure and stable, but expensive, and often fall victim to backhauling via the traditional hub and spoke architecture, where data is routed back through a central data center and out again to remote offices and users.

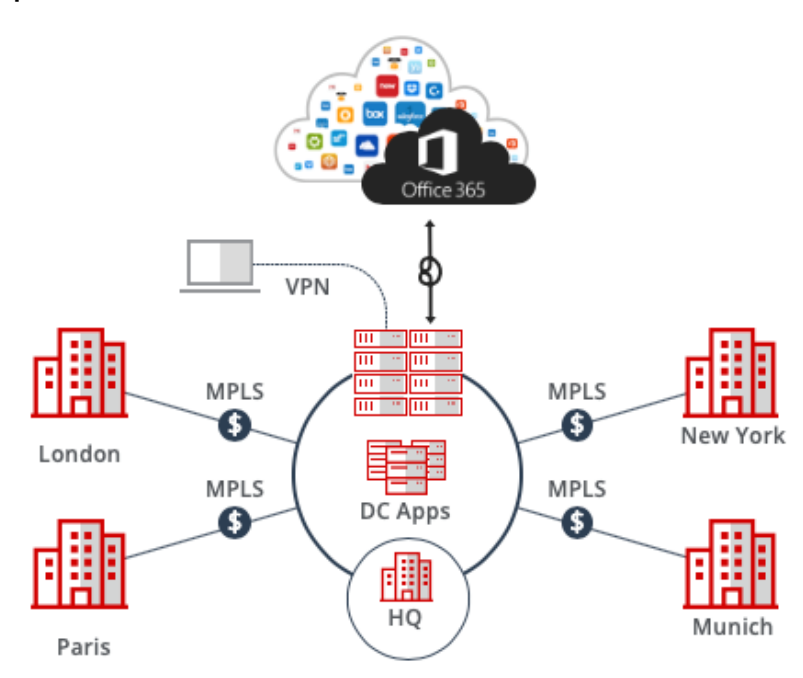

Hub and Spoke Architecture

SD-WAN combines traditional WAN technologies, such as MPLS and broadband connections, because it is abstracted from the hardware. Organizations leverage SD-WAN solutions because they provide enhanced capabilities for connectivity, monitoring, and managing network traffic while reducing cost.

Skyhigh Security Service Edge leverages SD-WAN technologies that allow remote offices to securely redirect web traffic to the Skyhigh Secure Web Gateway Cloud Service, where it is filtered according to your organization's web policy.

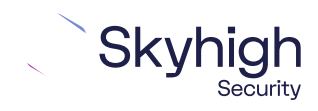

Page 3 of 12

# **Direct to Cloud**

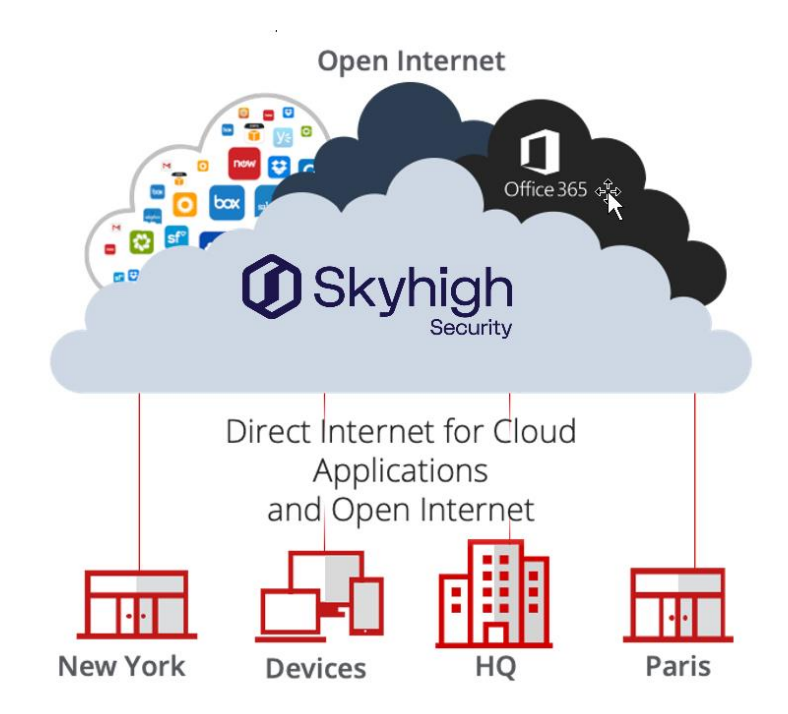

This guide explains how to set up IPsec tunnels from Silver Peak EdgeConnect to Skyhigh Secure Web Gateway Cloud Service to apply policies and enable advanced security inspection.

# Configuring IPsec site-to-site with Silver Peak

If your organization uses one of the supported third-party devices to secure your network, you can use the IPsec protocol to secure communications between your network and Skyhigh Cloud Service.

IPsec site-to-site overview

To secure communications between a remote site and Skyhigh WGCS using IPsec siteto-site authentication, you create an IPsec VPN tunnel between the supported SD-WAN device and the cloud service.

#### Environment

- Skyhigh Security Service Edge (SSE)
- Silver Peak EdgeConnect

#### Setup includes

- Configuration of Skyhigh WGCS using the Skyhigh Security Service Edge management console.
- Configuration of the supported device.

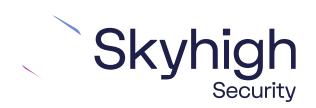

Page 4 of 12

For information about configuring Skyhigh WGCS for IPsec site-to-site, see the Skyhigh Secure Web Gateway Cloud Service Guide.

### Considerations for configuring IPsec site-to-site

Before configuring IPsec site-to-site authentication, review the following considerations.

- Routing only HTTP and HTTPS traffic Skyhigh WGCS only handles IPsec traffic directed to ports 80 and 443 (HTTP and HTTPS traffic, respectively) through the VPN tunnel. Configure your device to route only HTTP and HTTPS traffic through the VPN tunnel.
- **Configuring two IPsec VPN tunnels** Best practice is to configure a primary and secondary VPN tunnel. The primary tunnel is connected to the best available point of presence (POP), while the secondary tunnel is connected to the second-best point of presence. This practice ensures continuous IPsec support in case one point of presence is not available.
- Using an IPsec VPN tunnel to connect remote sites If you have one or more remote sites that are connected to your network by VPN, you can protect traffic and improve network latency by creating a VPN tunnel between each site and Skyhigh WGCS.
- Adding SAML authentication You can add a SAML configuration to an IPsec location. Skyhigh WGCS uses SAML to authenticate requests received from the location through the IPsec tunnel.
- Using a NAT device If your IPsec device is located behind a NAT device and the outgoing interface has a private IP address, set the Local ID attribute to your public IP address.

### Finding the best available points of presence

To find the point of presence closest to the device that you are configuring for IPsec authentication, you query the Global Routing Manager (GRM). The GRM is a DNS service that routes traffic to the best available point of presence.

From the network where your device is installed, run the nslookup command-line tool, as follows:

- nslook-up l.network.wgcs.Skyhigh.cloud
- nslook-up 2.network.wgcs.Skyhigh.cloud

In response to these commands, the GRM returns the IP addresses of the best and second-best points of presence, respectively, based on the network location of your device. You need these values when configuring the primary and secondary IPsec VPN tunnels in your device and in Skyhigh WGCS.

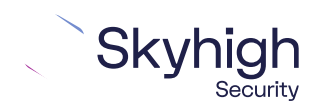

Page 5 of 12

# Configuring an IPsec VPN tunnel with Silver Peak EdgeConnect

Configure the IPsec VPN tunnel in the Silver Peak EdgeConnect web interface.

- 1. Log on to the web interface that you use to configure the EdgeConnect device on your remote network.
- 2. Select Configuration | Tunnels | Tunnels to open the Tunnels page.
- 3. Select Passthrough to open the Passthrough page.
- 4. Click the pencil icon to edit the tunnel, then click Add Tunnel.
- 5. Select the **General** tab, then configure these settings:
  - Alias Specify a name for the configuration.
  - Mode Select IPsec.
  - Admin Select Up.
  - Local IP Provide the public IP address of the EdgeConnect appliance installed on your network.
  - Remote IP Specify the IP address that Skyhigh WGCS uses for IPsec communications. To find the IP address of the point of presence closest to your device, you can use the nsLook-up command-line tool to query the Global Routing Manager.
  - NAT Select None.
  - **Peer/Service** Leave this field blank.
  - Auto Max BW Enabled Select this setting.
  - Max BW Kbps Leave this field blank.
- 6. Click **Save** to save the general settings.
- 7. Select the IKE tab, then configure these settings:
  - Pre-Shared Key Provide the same pre-shared key value that you provide when configuring the IPsec location in the Skyhigh SSE
  - Authentication Algorithm Select SHA2 or higher.
  - Encryption Algorithm Select SHA2-256 or AES-256.
  - Diffie-Hellman Group Select 2 or higher.
  - Lifetime Specify 360 for Mins.
  - Dead Peer Detection Specify 300 for the Delay Time and 5 for the Retry Count.
  - Local IKE Identifier This value must match the Client ID that you specify when configuring IPsec in the Skyhigh SSE. If the Client ID Type selected in the Skyhigh SSE is the Client Address, provide the client address for the client ID.
  - **Remote IKE Identifier** This value must match the value that you provided for the **Remote IP** on the **General** tab.
  - Phase 1 Mode Select Aggressive, then select IKE v2 for the IKE Version.

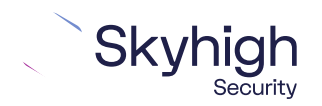

Page 6 of 12

**Note:** The selected algorithms and the value of the pre-shared key must match the IPsec configuration in the Skyhigh SSE. For example, if you select SHA1 for IKE in EdgeConnect, you must also select SHA1 as the authentication algorithm in Skyhigh SSE.

- 8. Click **Save** to save the IKE settings.
- 9. Select the IPsec tab, then configure these settings:
  - Authentication Algorithm Select SHA2 or higher.
  - Encryption Algorithm Select SHA2-256 or AES-256.
  - Enable IPsec Anti-replay Window Select this setting.
  - Lifetime Specify 360 for Mins and 0 for MegaBytes.
  - Perfect Forward Secrecy Group Select 2 or higher.

10. Click **Save.** 

The IPsec VPN tunnel is configured on the Silver Peak EdgeConnect side.

## **IPsec VPN configuration options**

You use one of the following options when configuring IPsec site-to-site authentication in the EdgeConnect web interface. Then you select the same option from the Child ID Type drop-down list when configuring IPsec site-to-site in the Skyhigh SSE.

- Client Address
- Specific IPv4 Address
- Fully qualified Domain Name
- User FQDN

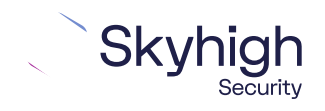

Page 7 of 12

### **Client Address**

This screenshot shows how to configure IPsec site-to-site authentication in the EdgeConnect web interface when you select **Client Address** as the **Client ID Type** in the Skyhigh SSE.

| 人                     | silver                    | rpeak~                   |                |                      |               |                                                  |                                  | ///   | /// |
|-----------------------|---------------------------|--------------------------|----------------|----------------------|---------------|--------------------------------------------------|----------------------------------|-------|-----|
| Netwo                 | rk View                   | Monitoring               | Configuration  | Administration       | Maintenance   | Support                                          |                                  |       |     |
| Tun                   | nels 🕜                    | Ċ                        | Config         | uration   Monitoring | l i           | Modify Passthrough Tunnel                        |                                  | ×     | ]   |
| Use sh<br>Und<br>4 Ro | iared subnet<br>lerlay Pa | information<br>ssthrough | Add Tunnel R   |                      |               | General IKE IPsec<br>IKE<br>Preshared Key        | •••••                            |       |     |
| Edit                  | Passthro                  | ugh Tunnel               | Admin<br>State | Status               | L             | Authentication Algorithm<br>Encryption Algorithm | SHA2-256 💌<br>AES-256 💌          |       | NAT |
| 1                     | Jay-ipv4                  |                          | down           | down                 | n 192.168.    | Diffie-Hellman Group                             | 14                               |       |     |
| 1                     | UserFQDN-                 | ×                        | down           | down                 | n 192.168.    | Lifetime                                         | 360                              | Mins  |     |
| 1                     | ClientAddre               | SS                       | down           | down                 | n 192.168.    | . Dead Peer Detection                            |                                  | -     |     |
| 1                     | FQDN                      |                          | up             | up - act             | tive 192.168. | Delay time                                       | 10                               | Secs  |     |
|                       |                           |                          |                |                      |               | Retry Count                                      | 3<br>DPD effective timeout 34 Se | cs.   |     |
|                       |                           |                          |                |                      |               | Local IKE Identifier                             | 1                                |       |     |
|                       |                           |                          |                |                      |               | Remote IKE Identifier                            | 185.xxx.xxx.xxx                  |       |     |
|                       |                           |                          |                |                      |               | Phase 1 Mode                                     | Aggressive 👻                     |       |     |
|                       |                           |                          |                |                      |               | IKE Version                                      | IKE v2                           |       |     |
|                       |                           |                          |                |                      |               |                                                  | Save                             | incel |     |

To configure IPsec site-to-site authentication in the Skyhigh SSE, select **Settings** | Infrastructure | Web Gateway Setup | New Location | IPsec Mapping.

| IP Range Mapping               | IPSec Mapping          |  |  |  |  |  |
|--------------------------------|------------------------|--|--|--|--|--|
| Provide your identity settings |                        |  |  |  |  |  |
| Client ID Type                 | Use Client Address 🛛 🗸 |  |  |  |  |  |
| Client Address                 | 106.201.35.24          |  |  |  |  |  |
| Pre-Shared Key                 | mic_1234               |  |  |  |  |  |
|                                |                        |  |  |  |  |  |

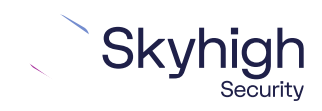

Page 8 of 12

### Specific IPv4 Address

This screenshot shows how to configure IPsec site-to-site authentication in the EdgeConnect web interface when you select **Specific IPv4 Address** as the **Client ID Type** in the Skyhigh SSE.

| two   | rk View Monitoring      | Configuration | Administration       | Maintenance  | Support                   |                           |      |      |
|-------|-------------------------|---------------|----------------------|--------------|---------------------------|---------------------------|------|------|
| lunr  | nels 🕜 💽                | Config        | uration   Monitoring |              | Modify Passthrough Tunnel |                           | ×    | 1    |
| se sh | ared subnet information | V             |                      |              | General DE IPsec          | +t+                       |      |      |
| Und   | erlay Passthrough       | Add Tunnel R  | ediscover MTU        |              | IKE                       | 12                        |      |      |
| 4 Ro  | ws. 1 Selected          |               |                      |              | Preshared Key             |                           |      |      |
|       | Department Transl       | A data        | Chaba                |              | Authentication Algorithm  | SHA2-256                  |      |      |
| Car   | Passtnrough Tunnel      | State         | Scatus               |              | Encryption Algorithm      | AES-256                   |      | NAT. |
| /     | Jay-ipv4                | down          | down                 | 192.168      | Diffie-Helman Group       | 14                        |      |      |
| 1     | UserFQDN-x              | down          | down                 | 192.168.     | Lifetime                  | 360                       | Mins |      |
| 1     | ClientAddress           | down          | down                 | 192.168.     | Dead Peer Detection       |                           |      |      |
| 1     | FQDN                    | up            | up - act             | ive 192.168. | Delay time                | 10                        | Secs |      |
|       |                         |               |                      |              | Retry Count               | 3                         |      |      |
|       |                         |               |                      |              |                           | DPD effective timeout 345 | ecs. |      |
|       |                         |               |                      |              | Local IXE Identifier      | 147                       | 4    |      |
|       |                         |               |                      |              | Remote IKE Identifier     | 185.XXX.XXX.XXX           | _    |      |
|       |                         |               |                      |              | Phase 1 Mode              | ME v2                     |      |      |
|       |                         |               |                      |              | IAE Version               | 1NC Y2                    |      |      |

To configure IPsec site-to-site authentication in the Skyhigh SSE, select **Settings** | Infrastructure | Web Gateway Setup | New Location | IPsec Mapping.

| IP Range Mapping               | IPSec Mapping                 |  |  |  |  |  |  |
|--------------------------------|-------------------------------|--|--|--|--|--|--|
| Provide your identity settings |                               |  |  |  |  |  |  |
| Client ID Type                 | Use specific IPv4 Address 🛛 🗸 |  |  |  |  |  |  |
| Client ID                      | 192.168.145.132               |  |  |  |  |  |  |
| Client Address                 | 106.201.35.24                 |  |  |  |  |  |  |
| Pre-Shared Key                 | mic_1234                      |  |  |  |  |  |  |
|                                | li li                         |  |  |  |  |  |  |

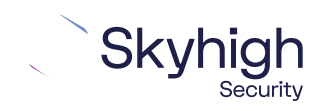

Page 9 of 12

### Fully Qualified Domain Name

This screenshot shows how to configure IPsec site-to-site authentication in the EdgeConnect web interface when you select **Fully Qualified Domain Name** as the **Client ID Type** in the Skyhigh SSE.

| Modify Passthrough Tunnel   Add Tunnel   Rows, 1 Selected     Edit   Passthrough Tunnel   Admin   State     Image: State     Image: State   Image: State   Image: State   Image: State   Image: State   Image: State   Image: State   Image: State   Image: State   Image: State   Image: State   Image: State   Image: State   Image: State   Image: State   Image: State | ×    |                               | lodify Passthrough Tunnel |               |                             |              |                   |         |
|----------------------------------------------------------------------------------------------------|------|-------------------------------|---------------------------|---------------|-----------------------------|--------------|-------------------|---------|
| Jase shared subnet information   Underlay   Passtbrough   Add Tunnel   Rediscover MTU     4Rows, 1 Selected     Edit   Passtbrough Tunnel   Admin   State     Londerlay     Passtbrough Tunnel   Admin   State     Londerlay     Passtbrough Tunnel   Admin   State     Londerlay     Passtbrough Tunnel   Admin   State     Londerlay     Passtbrough Tunnel   Admin   State   Londown   192.168.   Lifetime   Jay-ipv4   down   down   down   down   192.168.   Delay time     Lifetime     Jay-ipv4     down   down   192.168.     Delay time     Lifetime     Delay time     Lifetime     Delay time                                                                                                    | 1    |                               |                           |               | <i>iration</i>   Monitoring | Config       | 2                 | unne    |
| Underlay       Passtbrough       Add Tunnel       Rediscover MTU       IKE         4 Rows, 1 Selected                                                                                                    | ]    |                               | General IKE IPsec         |               |                             |              | onet information  | se shar |
| ARows, 1 Selected     Preshared Key       Edit     Passthrough Tunnel     Admin<br>State     Status     Lo       4 Jay-ipv4     down     down     192.168.1       Ver CDN-x     down     down     192.168.1       CientAddress     down     192.168.1       Dead Peer Detection     Dead Peer Detection                                                                                                    | J    |                               | IKE                       |               | ediscover MTU               | Add Tunnel R | Passthrough       | Under   |
| Edit       Passthrough Tunnel       Admin<br>State       Status       Lo       Authentication Algorithm       SHA2-256         / Jay-ipv4       down       down       192.168.1       Diffe-Hellman Group       14         / UserFQDN-x       down       down       192.168.1       Lifetime       360       10         / ClientAddress       down       192.168.1       Dead Peer Detection       Dead Year       Delay time       10       10                                                                                                    |      | •••••                         | Preshared Key             |               |                             |              | elected           | 4 Rows  |
| East     Admin     Status     Encryption Algorithm     AES-256       * Jay-ipv4     down     down     192.168.1     Diffie-Hellman Group     14       * UserFQDN-x     down     down     192.168.1     Lifetime     360     14       * ClientAddress     down     192.168.1     Dead Peer Detection     10     10                                                                                                    |      | SHA2-256 💌                    | Authentication Algorithm  |               | Chabus                      | 8 desire     | there are Transal | - dia   |
| Jay-ipv4     down     down     192.168.     Diffie-Hellman Group     14       UserFQDN-x     down     down     192.168.     Lifetime     360       ClientAddress     down     down     192.168.     Dead Peer Detection       ECDN     up     up     up     102.168.     Delay time                                                                                                    |      | AES-256                       | Encryption Algorithm      | LO            | Status                      | State        | surrougn runner   | Edit    |
| UserFQDN-x     down     down     192.168.:     Lifetime     360       ClientAddress     down     down     192.168.:     Dead Peer Detection       Image: ClientAddress     umage: ClientAddress     192.168.:     Dead Peer Detection                                                                                                    |      | 14                            | Diffie-Hellman Group      | 192.168.1     | down                        | down         | 4                 | / J.    |
| ClientAddress down down 192.168.; Dead Peer Detection     Dead y time 10                                                                                                    | Mins | 360                           | Lifetime                  | 192.168.1     | down                        | down         | DN-x              | / U     |
| FORM ID DELTING 102 158 Delay time 10                                                                                                    |      |                               | Dead Peer Detection       | 192.168.1     | down                        | down         | ddress            | / c     |
| up up active 192.106.1                                                                                                    | Secs | 10                            | Delay time                | ive 192.168.1 | up - act                    | up           |                   | / F     |
| Retry Count 3                                                                                                    |      | 3                             | Retry Count               |               |                             |              |                   |         |
| DPD effective timeout 34 Secs                                                                                                    | .s.  | DPD effective timeout 34 Secs | a contrato a contra       |               |                             |              |                   |         |
| Local IKE Identifier                                                                                                    | j    |                               | Local IKE Identifier      |               |                             |              |                   |         |
| Remote IKE Identifier 185.xxx.xxx                                                                                                    | J    | 185.xxx.xxx.xxx               | Remote IKE Identifier     |               |                             |              |                   |         |
| Phase 1 Mode Aggressive 👻                                                                                                    |      | Aggressive v                  | Phase 1 Mode              |               |                             |              |                   |         |
| IKE Version IKE v2                                                                                                    |      | IKE V2                        | IKE Version               |               |                             |              |                   |         |

To configure IPsec site-to-site authentication in the Skyhigh SSE, select **Settings** | Infrastructure | Web Gateway Setup | New Location | IPsec Mapping.

| IP Range Mapping  | IPSec Mapping                       |
|-------------------|-------------------------------------|
| Provide your iden | tity settings                       |
| Client ID Type    | Use Fully Qualified Domain Name 🛛 🗸 |
| Client ID         | Juliniau Taul.com                   |
| Client Address    | 223.235.221.102                     |
| Pre-Shared Key    | mic_123                             |
|                   | <i>h</i>                            |

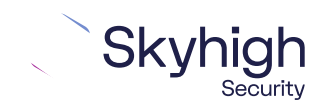

Page 10 of 12

### User FQDN

This screenshot shows how to configure IPsec site-to-site authentication in the EdgeConnect web interface when you select **User FQDN** as the **Client ID Type** in the Skyhigh SSE.

| etwo                        | rk View Monitoring | Configuration  | Administration       | Maintenance | Support   | t                                                                            |                                                                                              |          |
|-----------------------------|--------------------|----------------|----------------------|-------------|-----------|------------------------------------------------------------------------------|----------------------------------------------------------------------------------------------|----------|
| F <b>un</b><br>se sh<br>Und | nels () () 3 mins  | Config         | uration   Monitoring | 1           |           | Modify Passthrough Tunnel General IKE IPsec IKE Preshared Key                | •••••                                                                                        | ×        |
| 4Rd                         | ows, 1 Selected    |                |                      | ~           |           | Authentication Algorithm                                                     | SHA2-256                                                                                     |          |
| Edit                        | Passthrough Tunnel | Admin<br>State | Status               |             | Local IP  | Encryption Algorithm<br>Diffie-Hellman Group                                 | AES-256                                                                                      |          |
| 1                           | Jay-ipv4           | down           | dow                  | n 192.16    | 8.145.132 | Lifetime                                                                     | 360                                                                                          | Mins     |
| 1                           | FQDN               | down           | dow                  | n 192.16    | 8.145.132 | Dead Peer Detection                                                          |                                                                                              |          |
| 1                           | ClientAddress      | down           | dow                  | n 192.16    | 8.145.132 | Delay time                                                                   | 10                                                                                           | Secs     |
| 1                           | UserFQDN-x         | up             | up - ac              | tive 192.16 | 8.145.132 | Retry Count                                                                  | 3                                                                                            |          |
|                             |                    |                |                      |             |           | Local IKE Identifier<br>Remote IKE Identifier<br>Phase 1 Mode<br>IKE Version | DPD effective timeout :<br>jai@min.mosfie.com<br>185.xxx.xxx.xxx<br>Aggressive +<br>IKE v2 + | 34 Secs. |

To configure IPsec site-to-site authentication in the Skyhigh SSE, select **Settings** | Infrastructure | Web Gateway Setup | New Location | IPsec Mapping.

| IP Range Mapping  | IPSec Mapping     |
|-------------------|-------------------|
| Provide your iden | tity settings     |
| Client ID Type    | Use a User FQDN 🗸 |
| Client ID         |                   |
| Client Address    | 106.201.35.24     |
| Pre-Shared Key    | mic_1234          |
|                   |                   |

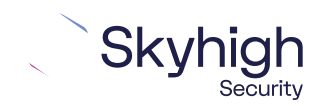

Page 11 of 12

## Configure Business Intent Overlay policies for Silver Peak

To use the IPsec VPN tunnels in a business intent overlay, complete the following steps.

- 1. From the Silver Peak Orchestrator, select **Configuration: Business Intent Overlay**.
- 2. Select Create New.
- 3. Select ACL Policies, then click Add Rule.
- 4. Click Edit Match Criteria, then select Add port 80, 443.
- 5. Click **Save** to return to the previous page.
- 6. On the Business Intent Overlay page, move the services to the Preferred Policy Order section, then move the primary service above the secondary service. The primary and secondary services correspond to the primary and secondary IPsec VPN tunnels that you configure. If the primary tunnel is not available, the system sends the web traffic through the secondary tunnel to Skyhigh WGCS for filtering. If neither tunnel is available, the system drops the web traffic.
- 7. Click Save all to apply the changes.

The business intent overlay policies point to the primary and secondary IPsec VPN tunnels.

Trellix, FireEye, and Mcafee Security are the trademarks or registered trademarks of Musarubra US LLC, FireEye Security Holdings US LLC and their affiliates in the US and /or other countries. Mcafee is the trademark or registered trademark of Mcafee LLC or its subsidiaries in the US and /or other countries. Other names and brands are the property of these companies or may be claimed as the property of others.

Copyright © 2022 Musarubra US LLC.

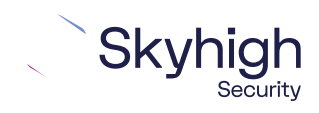

Page 12 of 12